# Update UnimeStone student profile

#### 1)

Access UnimeStone <u>https://unimestone.unime.it/</u>, on the "Home" or "I miei obiettivi" screen. Click on the user icon at the top right of the screen.

| UniMeSt | one | Home I miei obiettivi |             |        | 0 - i |  |  |
|---------|-----|-----------------------|-------------|--------|-------|--|--|
|         |     |                       | l miei obie | ttivi  |       |  |  |
|         | #ID | status                | obiettivo   | lingua | ore   |  |  |

## 2)

From the drop-down menu select "Profilo Utente".

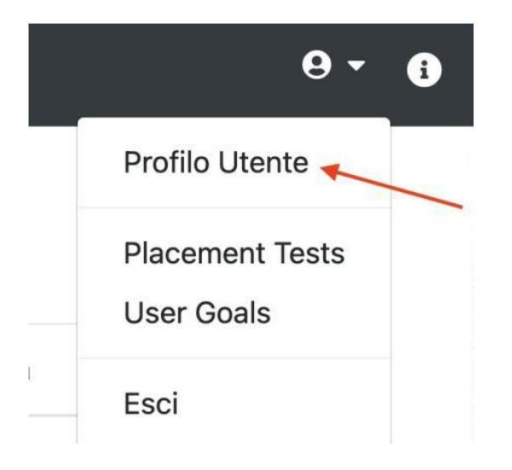

### 3)

On the user profile page, the student will find a summary of his data (Department, Course, ecc.), to update your profile you will need to click on the "Aggiorna Profilo" button.

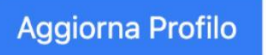

#### ATTENTION

Updating the profile is only possible if previously the goal has been closed, it is not possible to update the profile with the target in RUN status. If there are difficulties in carrying out this operation, it is advisable to remove UnimeStone cookies from the used browser.